## eduroamJP 認証連携 ID サービス

## 「新規 ID/Password アカウント発行」マニュアル

1. 「ログイン / Login」 をクリックします

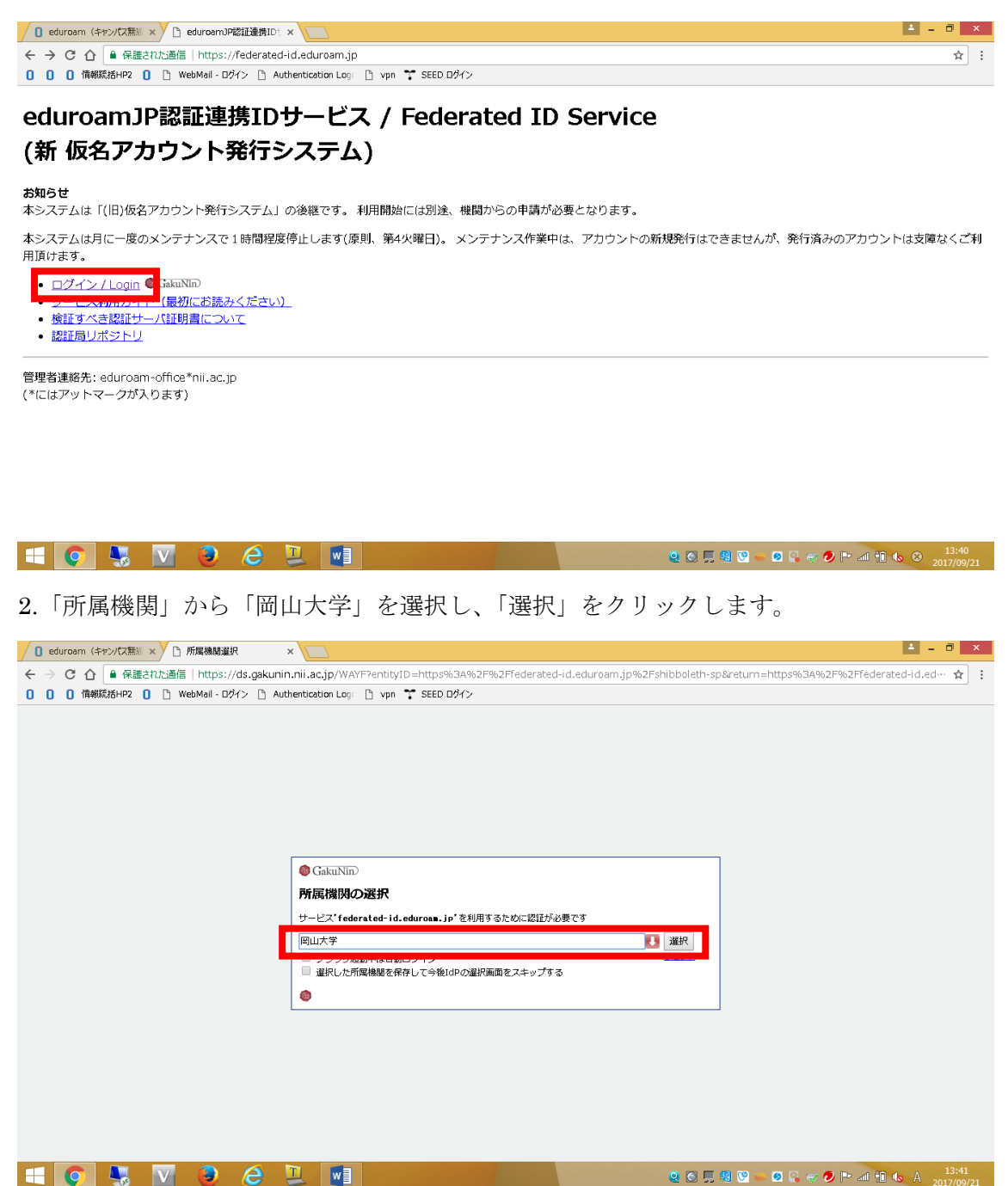

3. 岡山大学統合認証システムの認証ページが表示されますので、「岡大 ID」と「パスワー ド」を入力し、「Login」をクリックします。

| ○ eduroam (キャンパス類素 × ) 読合認証システムロウイン × □                                                                                                    | <u> </u> | a 🛛 | × |
|----------------------------------------------------------------------------------------------------|----------|-----|---|
| 🗧 🔆 🕐 🕐 🏠 🖷 保護され活動信   https://opam.a.okayama-u.ac.jp/openam/cdcservlet?goto=https%3A%2F%2Fodidp.cc.okayama-u.ac.jp%2Fidp%2FAuthn%2FOUL1%3Fconvers | sation…  | ☆   | : |
| 0 0 倍線統括HP2 0 小 WebMail - Dダイン 小 Authentication Log: 小 vpn 🍸 SEED Dダイン                                                                            |          |     |   |
| 岡山大学<br>OKAYAMA UNIVERSITY                                                                                                    |          |     |   |
| 統合認証システムログイン                                                                                                    |          |     |   |
| 岡大D<br>パスワード                                                                                                    |          |     |   |
| Login                                                                                                    |          |     |   |
| ※共用パソコンの利用後はログアウトのためブラウザを完全に終了させてください。<br><u>※パスワードが不明の場合はこちらをご覧ください。</u>                                                                         |          |     |   |
|                                                                                                    |          |     |   |

|                                                                        | Q C 💭 😫 V 🥌 Q 🖓 🛷 🕗 🖿 all 🗊 🗞 A 2017/09/21 |
|------------------------------------------------------------------------|--------------------------------------------|
| 4.「eduroam JP 認証連携 ID サービスメニュー」                                        | が表示されますので、「新規 ID/Password                  |
| アカウント発行」をクリックします。                                                      |                                            |
| / 0 eduroam (キャンパス語》 × 1 メニュー (eduroam)PR2語 ×                          | ▲ - 0 ×                                    |
| 🗧 🔶 C 🏠 🔒 保護された通信   https://federated-id.eduroam.jp/secure/id/menu.php | *                                          |
| 00 (情報統括HP20) (WebMail - ログイン (Authentication Log: (Ypn 🏋 SEED ログイン    |                                            |
| eduroamJP認証連携IDサービス メニュー / Me                                          | enu                                        |

ログインID:UWFZYXdeazyt0d0vZAwXc90215U=

新規ID/Passwordアカウント発行 / New ID/Password Account woke ID/Password (発行済みアカウント数/Issued 1 :有効アカウント数/Valid 0)

- 新規証明書[EAP-TLS]アカウント発行 / New Cartificate [EAP-TLS] Account
  発行済み証明書アカウント[EAP-TLS]の確認および失効 / Issued and revoke Cartificate [EAP-TLS] Account (発行済みアカウント数/Issued 1 :有効アカウント数/Valid 0)

w

- サービス利用ガイド /User's Guide
  検証すべき認証サーバ証明書について / Server Certificate of the Authentication Server
- [EAP-TLS]アカウント認証局リポジトリを確認する / CA Certificate for [EAP-TLS] Account

ビジター用アカウント発行

ビジター用アカウント発行機能 / Visitor account management

管理者連絡先: eduroam-office\*nii.ac.jp (\*にはアットマークが入ります)

🖽 💽 💺 🔽 😉 😂 🖳

5. 「サービス利用規約」が表示されますので、利用規約に同意できる場合には、「同意しま す」にチェックを入れて、「ID/Password 発行に進む」をクリックします。

| O eduroam (キャン/広題総 × ) サービス利用規約 (eduro: × )                                                                                                    | ≜ - □ ×                  |
|----------------------------------------------------------------------------------------------------|--------------------------|
| C 企 保護された通信   https://federated-id.eduroam.jp/secure/id/contrad.php                                                                                                    | ☆ :                      |
| 0 0 倍級統括HP2 0 心 WebMail - Dダイン 心 Authentication Log 心 vpn 芊 SEED Dダイン                                                                                                    |                          |
| ID/Password発行                                                                                                    | Î                        |
| サービス利用規約 / Terms of Use                                                                                                    |                          |
| 下記のサービス利用規約に同意した上で,「同意します」にチェックを入れて「進む」ボタンを押してください.                                                                                                    |                          |
| eduroam JP認証連携10サービス 利用規約<br>2017/4/1<br>1 - 本規約の目的<br>大学共同利用燈閱法人 情報 - <u>システム</u> 研究機構 <u>国立情報学研究所(以下、「研究」</u> とい                                                                            |                          |
| う。)が提供する「edurona」が認識連携[Dケービス](以下、「本サービス」という。)<br>そ利用するにあたり、本サービスの利用者(以下、「利用者」という。)が遠守すべき事<br>項を定めるものです。                                                                                       |                          |
| 2・サービスの定義<br>本サービスは、利用者からの要求に基づいてeduroanを利用するために必要となる、IDお<br>よびパフワード等(以下、「eduroan認証情報」という。)を発行するものであり、以下<br>の機能を提供します。                                                                        |                          |
| ・ eduroaaアクロスボイントを介してネットワークに接続するためのeduroaa認証情報を<br>利利剤に対して開始を認定しを行する機能<br>・ eduroaaアクロスポイントを発低する学術機関あるいはISP等(以下、「eduroaa現供機で<br>間」という。ケトさいて<br>※ 同意します / Agreed<br>ID/Passwork毀行に進む / Proceed |                          |
| <u>メニューに戻る / Back</u>                                                                                                    |                          |
| 管理者連絡先:eduroam-office*nii.ac.jp<br>(*にはアットマークが入ります)                                                                                                    |                          |
| 📲 💽 😓 🖉 🖳 🕎 🖉 🖉 🖉 👘                                                                                                    | ts ⊗ 13:47<br>2017/09/21 |

6.「利用開始日」と「利用期間」を選択し、「確認」をクリックします。アカウントメモは 必要に応じて入力してください。

| ┃ eduroam(キャンパス無編 × 1 有効規模設定 / Duratic × 1                                                                                     | 🔺 – 🗇 🗙                  |
|----------------------------------------------------------------------------------------------------|--------------------------|
| 🗧 🔿 😋 🏠 🔒 保護され込造信   https://federated-id.eduroam.jp/secure/id/request.php                                                      | ☆ :                      |
| 0 0 情報版結HP2 0 込 WebMail - Dダイン 凸 Authentication Log: 凸 vpn 文 SEED Dダイン                                                         |                          |
| ID/Password発行                                                                                                    |                          |
| 有効期限設定 / Duration of Use                                                                                                    |                          |
| ログインID / Login ID: UMF2YXdeazy10d0724xXc90215U=<br>発行済アカウント数 / Issued: 1<br>申請日 / Date of Issue (Today):2017-09-21             |                          |
| 有効期限を指定してください / Duration of Use<br>利用開始日 / Since: 2017 ▼年(Y) 9 ▼月(M) 21 ▼日(D)<br>利用期間 / Duration 3日(days) ▼<br>アカウントメモ / Note: |                          |
| 確認 / Next リセット / Reset                                                                                                    |                          |
| ーーーーーーーーーーーーーーーーーーーーーーーーーーーーーーーーーーーー                                                                                           |                          |
| 🖶 💽 💺 🔽 👶 💪 🛄 👘 🚺 🔍 🖉 🖉 🖉 🖉 🖉 🖓 🗠 🖄                                                                                            | to あ 13:52<br>2017/09/21 |

7.申請内容確認画面で有効期限を確認し、「申請」をクリックします。

| 🚺 edurosm (キャンパス無約 × ) 🗅 申請內容稱認 (edurosm × )                              | 🔺 – 🗇 🗙               |
|---------------------------------------------------------------------------|-----------------------|
| ← → C 介 🔒 保護された通信   https://federated-id.eduroam.jp/secure/id/confirm.php | ☆ :                   |
| 0 0 債権統括HP2 0 🗅 WebMail - Dグイン 🗅 Authentication Log: 🗋 vpn 🊏 SEED Dダイン    |                       |
| ID/Password発行                                                             |                       |
| 申請内容確認 / Preview                                                          |                       |
| ログインID / Login ID: UWFZYXdeazyt0d0vZAwXc80215U=                           |                       |
| 発行済アカウント数 / Issued: 1                                                     |                       |
| 本申請と利用期間が重複する                                                             |                       |
| アカウント数 / Overlaps:                                                        |                       |
| 中論日 / Day of Issue (loday): 2017-09-21                                    |                       |
| 有効期限を確認してください / Duration of Use                                           |                       |
| 利用開始日時 / Since: 2017-09-21 00:00:00:09:00                                 |                       |
| 利用終了日時 / Until: 2017-09-23 23:59:59:09:00                                 |                       |
| 利用可能期間 / Period:3日(days)                                                  |                       |
| アカウントメモ / Note:<br>申请 / Submit 展示 / Back                                  |                       |
| ー<br>メニューに戻る / Back to Menu                                               |                       |
| 管理者連絡先:eduroam-office*nii.ac.jp                                           |                       |
| (*にはアットマークが入ります)                                                          |                       |
|                                                                           |                       |
| - 💽 💺 🔽 🥹 👉 🔽 📲 👘 👘 🖉 🖉 🖉 🖉 🖉 🖉 🖉 🖉                                       | Inil 10 to 2017/09/21 |

8.アカウント発行画面で、「eduroam ID」と「eduroam Password」が表示されますので、 これらをメモしておき、eduroam の無線 LAN アクセスポイントへ接続する際に利用して ください。

| / O eduroam (キャンパス難: × ) アカウント発行 (eduroam: × )                                                      | <b>-</b> - 0         | ×   |
|----------------------------------------------------------------------------------------------------|----------------------|-----|
| そ 今 C 介 @ 保護された通信   https://federated-id.eduroam.jp/secure/id/issue.php                             | 4                    | :   |
| 0 0 債権統括HP2 0 込 WebMail-Dダイン 🗅 Authentication Log: 🗅 vpn 🎌 SEED Dダイン                                |                      |     |
| ID/Password発行                                                                                       |                      | *   |
| アカワント発行 / New Account                                                                               |                      |     |
| ログインID / Login ID: UNFZYXdeazy10d0vZ4vXc90215U=                                                     |                      |     |
| 申請日 / Day of Issue: 2017-09-21                                                                      |                      |     |
| 申請内容 / Duration of Use                                                                              |                      | 1   |
| 利用開始日時 / Since: 2017-09-21 00:00:00+09:00                                                           |                      |     |
| 利用終了日時 / Until: 2017-09-23 23:59:58:409:00                                                          |                      |     |
| 利用可能期間 / Period: 3日 (days)                                                                          |                      |     |
| アカウントメモ / Note:                                                                                     |                      |     |
| eduroamアカウント情報 / Account Information                                                                |                      | l   |
| eduroam ID: HSL1USWckavaa=u-1-eduroaa_jp<br>Uc_4 Nie-u-C-Lone-U-C-tero-Three )<br>eduroam Password: |                      | 1   |
| メニューに戻る / Back to Menu                                                                              |                      |     |
| 管理者連絡先: eduroam-office*nii.ac.jp<br>(*にはアットマークが入ります)                                                |                      | ÷   |
|                                                                                                    | s 🕴 13:53<br>2017/09 | /21 |